Istruzioni per l'iscrizione alla piattaforma e-learning Ambrostudio

Andare sul sito internet: www.ambrostudio.it

|                                                                 | <b>%</b> +39 800.03.44.55 | 🔄 info@ambrostudio.it |
|-----------------------------------------------------------------|---------------------------|-----------------------|
| HOME CHI SIAMO Y SERVIZI E PRODOTTI Y CORSI DI FORMAZIONE       | IN PROMOZIONE             | area Riservata 🛛 🚍    |
| Home                                                            |                           |                       |
| ► NON CATEGORIZZATO                                             |                           |                       |
| Clicca qui per accedere al portale e-learning                   |                           | ۵                     |
| ► NON CATEGORIZZATO  13 GENNAIO 2016  VISITE: 339 In promozione |                           |                       |
| Servizio RSPP                                                   |                           | <b>Q</b> -            |
| Corsi di formazione per studenti ALTERNANZA SCUOLA              | LAVORO                    |                       |
| SIC (Sistema Informativo Centrale)                              |                           |                       |
|                                                                 |                           |                       |
|                                                                 |                           |                       |
| Cliccare sulla voce: Clicca qui per accedere al porta           | le e-learr                | ning                  |

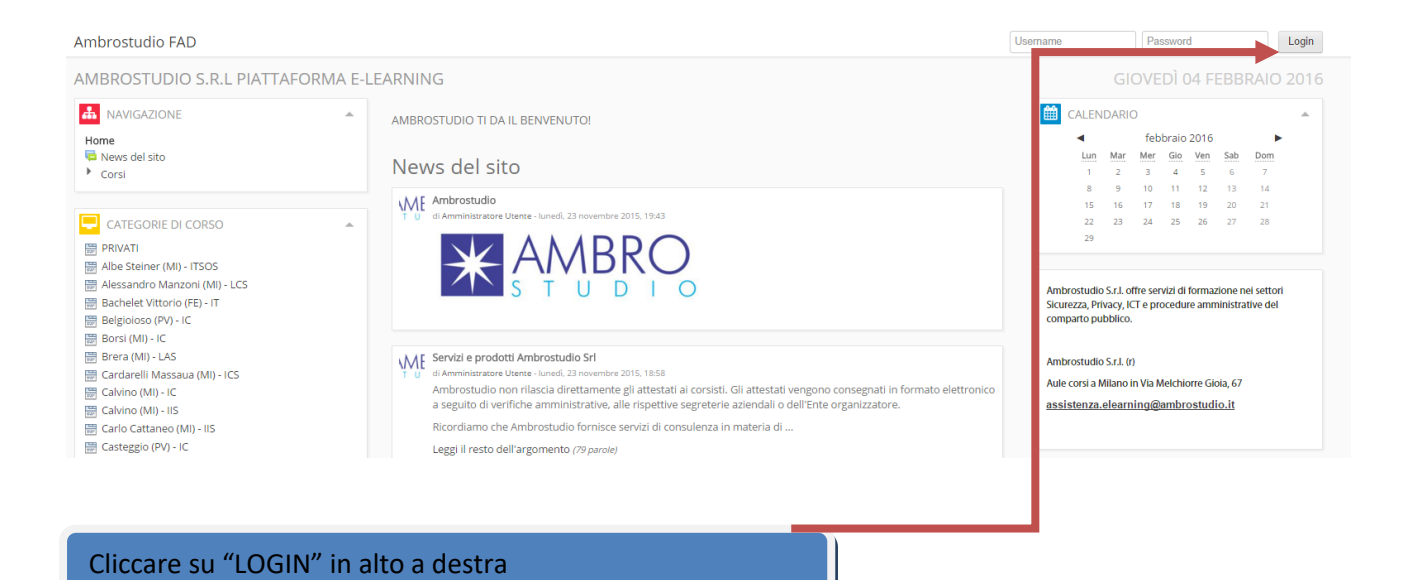

## Solo la prima volta, per eseguire la registrazione andare su:

| Ambrostudio FAD                                                                                                    | Username Password Login                                                                                                    |
|----------------------------------------------------------------------------------------------------|----------------------------------------------------------------------------------------------------|
| Home 🕨 Login al sito                                                                                                    |                                                                                                    |
| AMBROSTUDIO S.R.L PIATTAFORMA E-LEARNING                                                                                                    |                                                                                                    |
| Login                                                                                                    | È la prima volta che accedi qui?                                                                                                    |
| Username Login<br>Password Login<br>Ricorda username<br>Hai dimenticato lo username o la password?<br>Il browser deve avere i cookie abilitati<br>Alcuni corsi possono consentire l'accesso agli ospiti<br>Login come ospite | Per accedere al sito, puoi creare facilmente il tuo account in pochi minuti. L'accesso al corsi può essere regolato da<br>chiavi di accesso, necessarie solo all'atto dell'iscrizione. Per creare l'account:<br>1. Compila II form Nuovo account con i tuoi dati.<br>2. Tiverà spedita una emai all'infiliatizzo da te fornito.<br>3. Leggi l'email e clicca sul link presente nel corpo del messaggio.<br>4. Dopo aver confermato il tuo account, saria autenticato dal sistema.<br>5. Una volta autenticato, portai scegliere a quale corso is criverti.<br>6. Se ti verrà richiesta una chiave di iscrizione, usa la chiave fornita dal docente del corso.<br>7. Una volta aiscritto al corso potrai frequentarlo autenticandoti con il tuo account.<br>Crea un account |
|                                                                                                    |                                                                                                    |
|                                                                                                    | Cliccare qui                                                                                                    |

## Si accede quindi al form d'inserimento dati:

| Ambrostudio FAD                              |                                                                                                    | Username                     | Password                      | Login       |
|----------------------------------------------|----------------------------------------------------------------------------------------------------|------------------------------|-------------------------------|-------------|
| Home ▶ Login ▶ Nuovo account                 |                                                                                                    |                              |                               |             |
| AMBROSTUDIO S.R.L PIA                        | TTAFORMA E-LEARNING                                                                                                    |                              |                               |             |
| <ul> <li>Scegli username e passwo</li> </ul> | rd                                                                                                    |                              | ▼ Mini                        | mizza tutto |
| Username*                                    |                                                                                                    |                              |                               |             |
|                                              | La password deve essere lunga almeno 8 caratteri, contenere almeno 1 numero(i), contenere almeno 1 lettera(e) minuscola(e), contenere almeno 1 lettera alfanumerico(i) | era(e) maiuscola(e), contene | ere almeno 1 carattere(i) noi | n           |
| Password •                                   | Ulsualizza                                                                                                    |                              |                               |             |
| 🕶 Inserisci i tuoi dati                      |                                                                                                    |                              |                               |             |
| Indirizzo email*                             |                                                                                                    |                              |                               |             |
| Indirizzo email (ripeti)*                    |                                                                                                    |                              |                               |             |
| Nome*                                        |                                                                                                    |                              |                               |             |
| Cognome*                                     |                                                                                                    |                              |                               |             |
| Città /Località                              |                                                                                                    |                              |                               |             |
| Nazione                                      | Italia •                                                                                                    |                              |                               |             |
| reCAPTCHA 🔢                                  | 564                                                                                                    |                              |                               |             |
|                                              | Insersica le parole sovrastanti Chiedi un altro CAPTCHA Chiedi un autoi CAPTCHA Chiedi un autoi CAPTCHA                                                                |                              |                               |             |

### INSERIRE NOME E COGNOME COMPLETI E SCEGLIERE NELL' ELENCO IL CODICE MECCANOGRAFICO DELLA PROPRIA SCUOLA COME MOSTRATO DI SEGUITO:

#### (FONDAMENTALE PER LA PRODUZIONE DEGLI ATTESTATI)

| Codice Meccanografico | Giuseppe Parini (Milano) - MIPC170001 |          |
|-----------------------|---------------------------------------|----------|
| -                     | Seleziona                             |          |
|                       | Ettore Majorana (Rho) - MIPS120003    | <u> </u> |
|                       | Giuseppe Parini (Milano) - MIPC170001 |          |

Consigliamo di compilarlo in ogni sua parte ed in maniera corretta. Queste informazioni verranno utilizzate per eventuali comunicazioni di carattere personale e per emettere il certificato del corso. L'indicazione dell'email è fondamentale per poter completare l'iscrizione. Il sistema entro alcuni minuti invierà, all'indirizzo email indicato un messaggio di conferma dell'iscrizione contenente un link semplicemente da cliccare.

#### Ambrostudio FAD Password Username Login Home 🕨 Login al sito AMBROSTUDIO S.R.L PIATTAFORMA E-LEARNING Login È la prima volta che accedi qui? Per accedere al sito, puoi creare facilmente il tuo account in pochi minutl. L'accesso ai corsi può essere regolato da chiavi di accesso, necessarie solo all'atto dell'iscrizione. Per creare l'account: 1. Compila il form Nuovo account con i tuoi dati. 2. Ti verrà spedita una email all'indirizzo da te fornito. 3. Leggi l'email e clicca sul link presente nel corpo del messaggio. 4. Dopo aver confermato il tuo account, saria autenticato dal sistema. 5. Una volta autenticato, potrai scegilere a quale corso iscriverti. 6. Se ti verrà richiesta una chiave di iscrizione, usa la chiave fornita dal docente del corso. 7. Una volta iscritto al corso potral frequentario autenticandott con il tuo account. Username Password Login Ricorn username Hai dimenticato lo username o la password? Il browser deve avere i cookie abilitati 👔 Crea un account Alcuni corsi possono consentire l'accesso agli ospiti Inserire nome utente e password

Terminata la fase di registrazione è possibile accedere al sito utilizzando la propria username e password.

Il sistema è ora in grado di riconoscervi. Per accedere al TEST o corsi di cui si ha diritto all'accesso, selezionare la propria scuola dal menù "categorie di corso" nella sezione <u>laterale</u>:

 $\overline{A}$ 

| Ambrostudio FAD Italiano (it) -                                                                                                    |                                                                                                    | ME Amministratore -                                                                                                    |  |
|----------------------------------------------------------------------------------------------------|----------------------------------------------------------------------------------------------------|----------------------------------------------------------------------------------------------------|--|
| AMBROSTUDIO S.R.L PIATTAFORMA                                                                                                    | E-LEARNING                                                                                                    | GIOVEDÌ 04 FEBBRAIO 2016                                                                                                    |  |
| NAVIGAZIONE      Mome      My home      Pagine del sito      I inio profilo      Corsi                                                                                                    | AMBROSTUDIO TI DA IL BENVENUTO!<br>News del sito<br>Aggiungi nuovo argomento<br>Sottoscrivi questo forum                                                                                                    | Mar         Mar         Gio         Ven         Sab         Dom           Lun         Mar         Mar         Gio         Ven         Sab         Dom           1         2         3         4         5         6         7           9         10         11         12         13         14           15         16         17         18         19         20         21           22         23         24         25         26         27         28           29         Ven         Ven         5         6         27         28 |  |
| CATEGORIE DI CORSO                                                                                                    | Ambrostudio<br>di Ambrostudio<br>S T U D I S 1943<br>Modifica   Elimina<br>Discuti questo argomento (0 risposte finora)                                                                                                    | Ambrostudio S.L. offre servizi di formazione nei settori<br>Sicurezza, Prinozy, ICT e procedure amministrative del<br>comparto pubblico.<br>Ambrostudio S.L. (r)<br>Aulte corsi a Milano in Via Melchiorre Giola, 67                                                                                                    |  |
| Cardarelli Massaua (MI) - ICS     Calvino (MI) - IC     Calvino (MI) - IC     Calvino (MI) - IIS     Carlo Cattaneo (MI) - IIS     Carlo Cattaneo (MI) - IIS     Cardo Cattaneo (MI) - ILS     Cardo Cantor (MI) - ICS     Confoloni (Y0) - IPAA     Confoloni (Y0) - ITS     Confoloni (MI) - IC | Servizi e prodotti Ambrostudio Srl<br>di Amministratore Uterie - kunedi. 23 novembre 2015. 18.58<br>Ambrostudio non rilacia direttamente gli attestati ai consisti. Gli attestati vengono consegnati in formato elettronico<br>a seguito di verificie amministrature, alle rispettive segreterie aziendali o dell'Ente organizzatore.<br>Ricordiamo che Ambrostudio fornisce servizi di consulenza in materia di<br>Leggi il resto dell'argomento (79 parole)<br>Modifica   Elimina<br>Discuti questo argomento (0 risposte finora) | assistenza.elearning@ambrostudio.it                                                                                                    |  |
| Cremona Zappa (M) - IS      Cremona Zappa (M) - IS      Donatelli-Pascal (MI) - LSS      Donato Bramante (MI) - LSS      Enaudi Pascoli (MI) - ICS      Enrico Fermi (MI) - ICS      Ettore Majorana - Cesano M. (MB) - IIS                                                                       | Bervenuto 1     di Amministratore Uterre - marteil, 27 gannaio 2015. 09:33     Lo staff Ambrostudio ti da il bervenuto, grazie per aver scelto i nostri servizi.     Modifica   Elimina     Discuti questo argomento (0 risposte finora)                                                                                                    | Utenti Utenti Report Backup Ripristino Deposito delle domande Impostazioni profilo                                                                                                    |  |

Dopo aver scelto e quindi cliccato sulla scuola di appartenenza, procedere alla scelta della categoria di cui fa parte il corso che si deve svolgere e quindi selezionare il corso al quale si ha il diritto di accedere.

ESEMPIO: corso alternanza scuola lavoro

- Selezionare la scuola di appartenenza come appena mostrato
- Aprire quindi la categoria Sicurezza D.Leg.vo 81/2008
- Selezionare il "corso alternanza scuola lavoro" (come mostrato nella figura seguente)

| 🕕 Corso alternanza scuola-lavoro                               |  |  |  |
|----------------------------------------------------------------|--|--|--|
| Corso Base Generale lavoratori 4 ore rischio medio             |  |  |  |
| Corso Preposti - struttura a rischio medio<br>settore Ateco B8 |  |  |  |
|                                                                |  |  |  |

Dopo aver selezionato il corso, inserire la chiave di iscrizione al corso per potervi accedere:

| Opzioni di iscrizio          | ne              |   |
|------------------------------|-----------------|---|
| 🕮 Corso alternanza           | i scuola-lavoro | 2 |
| → Accesso ospiti –<br>Chiave | Uisualizza      |   |
|                              | Invia           |   |

# LA CHIAVE DI ACCESSO AL CORSO "ALTERNANZA SCUOLA LAVORO" RELATIVA AL SUO ISTITUTO DI APPARTENENZA E':

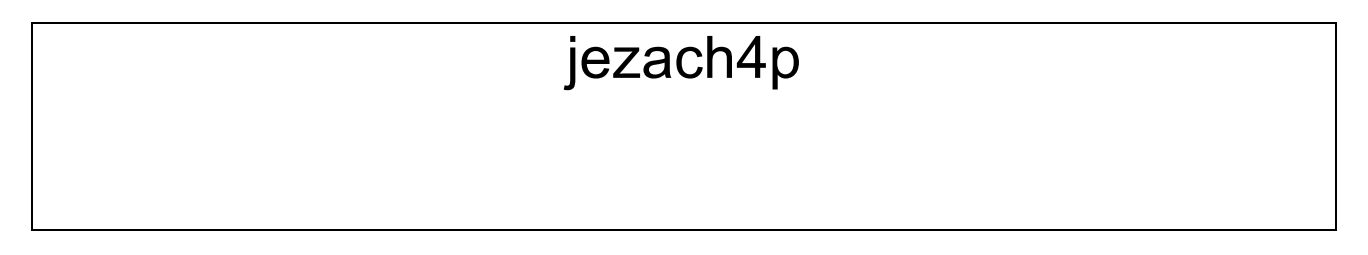

Per l'esecuzione del test è necessaria un'altra chiave di accesso:

| Prove di evacuazione      |
|---------------------------|
| In caso di terremoto      |
| Verifica di apprendimento |

| Per tentare questo quiz è necessa | ario conoscere la password d'ac                       | cesso.                                                                                                    |
|-----------------------------------|-------------------------------------------------------|----------------------------------------------------------------------------------------------------|
|                                   |                                                       |                                                                                                    |
| Continua Annulla                  |                                                       |                                                                                                    |
|                                   | (i) Documenta                                         | azione di Moodle j                                                                                                |
|                                   | Testsc-lav2014                                        |                                                                                                    |
| -                                 | Per tentare questo quiz è necessa<br>Continua Annulla | Per tentare questo quiz è necessario conoscere la password d'ac<br>Continua Annulla<br>Document<br>Testsc-lav2014 |

# NB. L'esecuzione del test richiede una password, inserire Testsc-lav2014